## 6.A ACCESSO ALLA DASHBOARD DI LACIE CLOUDBOX DA QUALSIASI UBICAZIONE CON LACIE MYNAS

LaCie MyNAS consente di accedere alla Dashboard da qualsiasi ubicazione con una connessione Internet. Dopo aver configurato l'indirizzo MyNAS dell'unità LaCie CloudBox sulla pagina Network (Rete) della Dashboard, è possibile accedere alla Dashboard dalle ubicazioni remote.

### CONFIGURAZIONE DELL'INDIRIZZO MYNAS DELLA LACIE CLOUDBOX

- 1. Accedere alla Dashboard dell'unità LaCie CloudBox come amministratore (<u>Accesso alla Dashboard della</u> <u>CloudBox</u>).
- 2. Andare alla pagina del Network (Rete) della Dashboard.

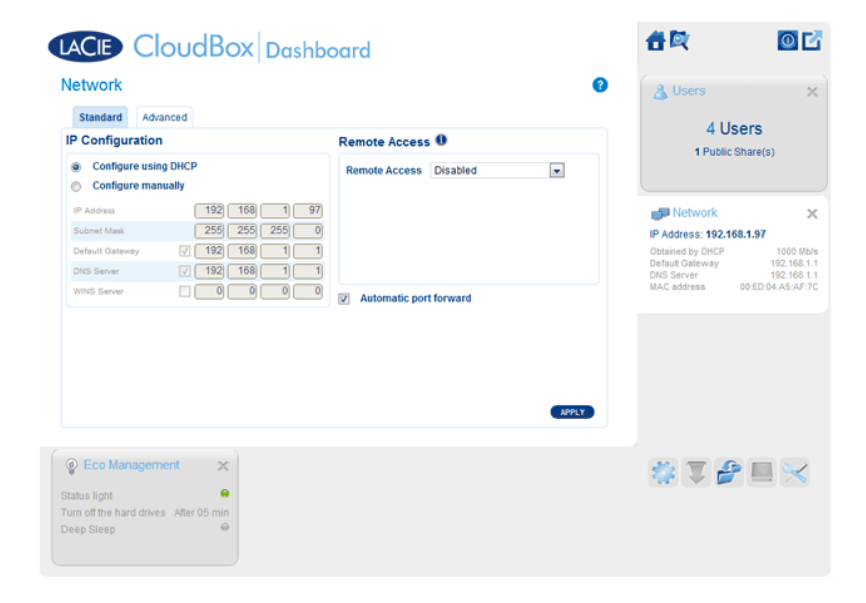

3. Nel menu a discesa Remote Access (Accesso remoto), selezionare MyNAS by LaCie.

|                                                                   | oudBox Dash                       | board         |                           | <b>1</b>              |                       | 0        |
|-------------------------------------------------------------------|-----------------------------------|---------------|---------------------------|-----------------------|-----------------------|----------|
| Network                                                           |                                   |               |                           | 2 & Us                | ers                   | 3        |
| Standard Adv                                                      | anced                             |               |                           |                       |                       |          |
| P Configuration                                                   | n                                 | Remote Acces  | s 0                       |                       | 4 Users               |          |
| <ul> <li>Configure usi</li> <li>Configure ma</li> </ul>           | ng DHCP<br>nually                 | Remote Access | LaCie MyNas 💌<br>Disabled |                       | 1 Public Share(s)     |          |
| IP Address                                                        | 192 168 1                         | 97            | DynDNS                    | 🗗 Ne                  | twork                 | 2        |
| Subnet Mask                                                       | 255 255 255                       | 0             |                           | IP Addre              | ss: 192.168.1.97      |          |
| Default Gateway                                                   | V 192 168 1                       | 1             |                           | Obtained              | by DHCP 10            | 000 Mb/  |
| DNS Server                                                        | ✓ 192 168 1                       | 1             |                           | Default G<br>DNS Serv | ateway 192<br>ver 192 | 2.168.1. |
| WINS Server                                                       |                                   | Automatic no  | rt forward                | MAC add               | ress 00:ED:04:A       | 45:AF:7  |
|                                                                   |                                   |               |                           | LPPLY                 |                       |          |
| Eco Manager<br>latus light<br>urn off the hard drive<br>eep Sleep | ent X<br>e<br>s After 05 min<br>e |               |                           | <b>1</b>              | ₹ 🔗 🔲                 | ×        |

 Inserire il nome che si desidera utilizzare per il proprio indirizzo remoto MyNAS dell'unità LaCie CloudBox. Il nome qui inserito seguirà mynas.lacie.com nella barra dell'indirizzo Internet. Per esempio, mynas.lacie.com/cloudboxdavidone.

|                                                                  | •                                                                                 | Osers                               | ×                        |
|------------------------------------------------------------------|-----------------------------------------------------------------------------------|-------------------------------------|--------------------------|
| Configuration                                                    | Remote Access 0                                                                   | 4 Use                               | rs                       |
| Configure using DHCP<br>Configure manually                       | Remote Access LaCle MyNas                                                         | 1 Public Sin                        | are(s)                   |
| P Address 192 168 1                                              | 97 http://mynas.lacie.com/cloudboxdavidone                                        | J Network                           | ×                        |
| Subnet Mask 255 255 255                                          | When you use Remote Access , you will need :                                      | IP Address: 192.168.1               | 1.97                     |
| Default Gateway 7 192 168 1                                      | The name for LaCie MyNas     A CloudBox user login & password (lacie recommends a | Obtained by DHCP<br>Default Gateway | 1000 Mb/s<br>192.168.1.1 |
| NS Server V 192 168 1                                            | 1 strong password)                                                                | DNS Server                          | 192.168.1.1              |
| INS Server 0 0 0                                                 | Automatic port forward                                                            | MAC address 00                      | 1:ED:04:A5:AF:7(         |
| iho Server                                                       | Automatic port forward                                                            | MAC address 00                      | ED.04-AS-AF-70           |
| Eco Management                                                   | Automatic port forward                                                            | MAC address 00                      | ED 04 AS AF.70           |
| D Eco Management X<br>hus light of the hard drives. After 05 min | Automatic port forward                                                            | MAC address 00                      | ED 04 AS AF 70           |

- 5. Fare clic su **APPLY (APPLICA)**.
- 6. MyNAS confermerà l'indirizzo dell'unità LaCie CloudBox. Prendere nota dell'indirizzo per accedere all'unità CloudBox in ufficio, per strada o da qualsiasi ubicazione ove vi sia una connessione a Internet.

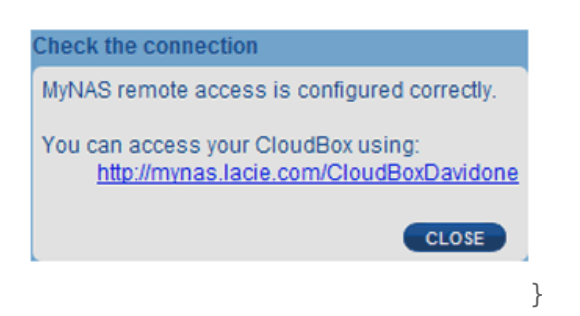

#### Collegamento non riuscito

In caso di errore dovuto all'impossibilità dell'unità LaCie CloudBox di collegarsi a Internet, potrebbe essere necessario:

- Configurare l'inoltro della porta sul router.
- Confermare che non si sta utilizzando un server proxy per la connessione a Internet dato che questo può interferire con LaCie MyNAS. La maggior parte degli utenti domestici non necessitano di un server proxy.

Se il problema è correlato alla rete domestica, utilizzare la pagina di amministrazione del router per inoltrare una porta per LaCie MyNAS. Per impostazione predefinita, LaCie MyNAS utilizza la porta 8080 per accedere a Internet ma è possibile selezionare una porta adatta alla propria rete. Fare riferimento alla documentazione del router per dettagli.

Dopo aver aperto la porta sul router, seguire la procedura illustrata di seguito:

- 1. Navigare alla pagina **Dashboard > Network (Dashboard > Rete)**.
- Accanto al campo Name (Nome), fare clic sull'icona di configurazione, quindi selezionare Advanced settings (Impostazioni avanzate). (Qualora l'icona di configurazione accanto al campo Name (Nome) non fosse presente, prima inserire un nome e poi fare clic su Apply (Applica) e l'icona verrà visualizzata).

| Configuration                                                                                                |                                                                                                    | Denote Assess 0                                                                                                    |
|----------------------------------------------------------------------------------------------------|----------------------------------------------------------------------------------------------------|----------------------------------------------------------------------------------------------------|
| Configure usin<br>Configure mar<br>IP Address<br>Subnet Mask<br>Default Gateway<br>DNS Server<br>WINS Server | g DHCP<br>wally<br>192 168 10 43<br>255 255 255 0<br>✓ 192 168 10 254<br>✓ 192 168 10 10<br>0 0 0 0 | Remote Access       LaCie MyNas         Name       cloudboxdavidone         http://mynas.lacie.com/cloudboxdavidone          When you use Remote Access, you will need :          * The name for Lacie MyNas       * A CloudBox user login & password (lacie recommends a atrong password)           Automatic port forward |

|                                       |                                                               | Pamota Accase 0                                                                                                    |             |
|---------------------------------------|---------------------------------------------------------------|----------------------------------------------------------------------------------------------------|-------------|
| Configure using I     Configure manua | DHCP                                                          | Remote Access LaCie MyNas \$                                                                                                    |             |
| IP Address<br>Subnet Mask             | 192     168     10     43       255     255     255     0     | Name         Cloudboxdavidone           http://mynas.lacie.com/cloudboxdavidone         Check th<br>Advance                                             | e connectio |
| Default Gateway<br>DNS Server         | <ul> <li>✓ 192 168 10 254</li> <li>✓ 192 168 10 10</li> </ul> | When you use Remote Access, you will need :<br>• The name for LaCie MyNas<br>• A CloudBox user login & password (lacie recommends a<br>strong password) | Obt<br>Def  |
| WINS Server                           |                                                               | Automatic port forward                                                                                                    | MAG         |

3. Nella finestra di dialogo visualizzata, fare clic su **Manual (Manuale)** e digitare il numero della porta a cui il router effettuerà l'inoltro.

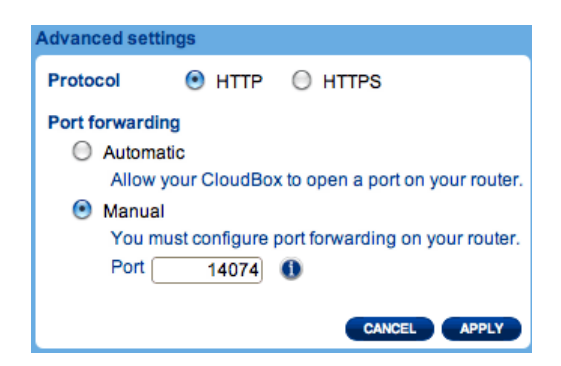

4. Fare clic su **Apply (Applica)**.

## ACCESSO A LACIE MYNAS DA UN'UBICAZIONE REMOTA

- 1. Lanciare un browser Internet su un computer connesso a una rete separata dalla CloudBox. Per esempio, il PC di un amico.
- 2. Andare a <u>http://mynas.lacie.com</u>

| <b>800</b> (Automatica)                                                                                                    |                      |
|----------------------------------------------------------------------------------------------------|----------------------|
| Lacie Remote Access ×                                                                                                    | ί.<br>Α              |
| ← → C [] mynas.lacie.com                                                                                                    | ្រា                  |
|                                                                                                    |                      |
|                                                                                                    | LaCie Home   Support |
| LACIE MYNAS                                                                                                    | English              |
|                                                                                                    |                      |
|                                                                                                    |                      |
|                                                                                                    |                      |
| Enter vo                                                                                                    | our NAS Web name:    |
|                                                                                                    |                      |
| http://mynas.lacie.com/                                                                                                    |                      |
|                                                                                                    |                      |
|                                                                                                    |                      |
|                                                                                                    |                      |
|                                                                                                    |                      |
|                                                                                                    |                      |
| A CALL OF A CALL OF A CALL | 0                    |
|                                                                                                    |                      |
|                                                                                                    |                      |
|                                                                                                    |                      |
|                                                                                                    |                      |
|                                                                                                    |                      |
|                                                                                                    |                      |
|                                                                                                    |                      |
|                                                                                                    |                      |
| 1                                                                                                    |                      |
|                                                                                                    |                      |
|                                                                                                    |                      |

Accesso a MyNAS

3. Inserire il proprio nome MyNAS nel campo disponibile, quindi fare clic sulla freccia.

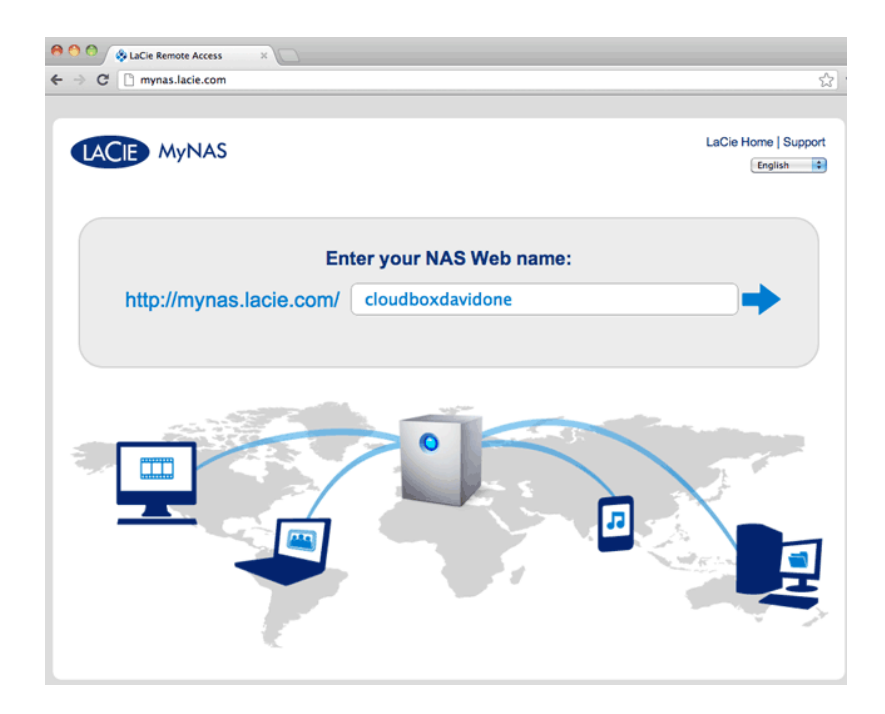

4. Inserire nome utente e password per la Dashboard.

|                  |                              | ☆) २      |
|------------------|------------------------------|-----------|
| CloudBox Dashboa | ırd                          | English ¢ |
|                  | Connect to LaCie-CloudBox    |           |
|                  | Login Password Remember me   |           |
|                  | LOG ON<br>>> Switch to https |           |
|                  |                              |           |
|                  |                              |           |
|                  |                              |           |
|                  |                              |           |

Un'alternativa più diretta all'accesso a LaCie MyNAS consiste nell'includere il nickname per la CloudBox nella barra dell'indirizzo: mynas.lacie.com/**nickname**. Il nickname è il nome assegnato alla propria unità LaCie CloudBox durante la configurazione di MyNAS nella Dashboard. In questo esempio: *mynas.lacie.com/cloudboxdavidone*.

| ← LaCie   Login x \<br>← → C : mynas.lacie.com\cloudboxdavidone |                           | 4                    |
|-----------------------------------------------------------------|---------------------------|----------------------|
| CloudBox Dashboa                                                | rd                        | English (¢)          |
|                                                                 | Connect to LaCie-CloudBox |                      |
|                                                                 |                           |                      |
|                                                                 |                           | ©LaCie 2012   Cwrite |

**Nota su MyNAS e gli utenti:** qualsiasi utente della CloudBox può visualizzare e scaricare i propri file da ubicazioni remote utilizzando LaCie MyNAS. Un utente può accedere alla sua cartella personale e alla cartella Family. Un utente può anche modificare la propria password mediante la Dashboard.

## CONDIVISIONE DI FILE GRANDI SENZA RIVELARE LA PROPRIA PASSWORD DI AMMINISTRATORE

Come descritto nell'esercitazione <u>Condivisione di file grandi</u>, LaCie MyNAS consente di condividere fotografie e video con familiari e amici fuori casa. Per evitare di comunicare il nome utente e la password di amministratore, è possibile creare un nome utente e una password univoci nella Dashboard. Quando si inviano le credenziali LaCie MyNAS, i familiari e gli amici riceveranno il nome utente e la password dell'utente unico con diritti simili a quelli degli altri membri della casa. Pertanto, l'accesso alle impostazioni della Dashboard sarà limitato e sarà possibile selezionare i file che si desiderano condividere con le persone esterne alla casa.

#### Passaggio 1: Creare un utente speciale nella Dashboard della LaCie CloudBox

- 1. Accedere alla Dashboard dell'unità LaCie CloudBox come amministratore (<u>Accesso alla Dashboard della</u> <u>CloudBox</u>).
- 2. Fare clic su **Users (Utenti)**.

| LACIE CloudBox Dashba                                                                                                    | pard                                                     | <b>6</b> 00 000                           |
|----------------------------------------------------------------------------------------------------|----------------------------------------------------------|-------------------------------------------|
|                                                                                                    | My LaCle Account<br>Technical Support<br>Register Online | & Users X<br>4 Users<br>1 Public Share(s) |
| General Settings                                                                                                    | Network                                                  |                                           |
| Serse Backup                                                                                                    | Download     Eco Management                              |                                           |
| Drive Information                                                                                                    | Support                                                  |                                           |
|                                                                                                    |                                                          |                                           |
|                                                                                                    |                                                          |                                           |
| Status light         Image: Constraint of the hard drives           Turn off the hard drives         After 05 min           Deep Sloep         Image: Constraint of the hard drives |                                                          |                                           |

3. Fare clic su ADD USER (AGGIUNGI UTENTE).

|                                                                                                   |                    |                    |   | Jusérs                        |      |
|---------------------------------------------------------------------------------------------------|--------------------|--------------------|---|-------------------------------|------|
| Login                                                                                             | Password           | Email              |   | 4 User                        | s    |
| Anna                                                                                              |                    | anna@email.com     | 0 | 1 Public Shar                 | e(s) |
| Davidone                                                                                          |                    | davidone@email.com |   |                               |      |
| Leroy                                                                                             |                    | leroy@email.com    | 8 |                               |      |
|                                                                                                   |                    |                    |   |                               |      |
| Linda<br>IIIIIIIIIIIIIIIIIIIIIIIIIIIIIIIIIIII                                                     | B C<br>Description | linds@email.com    | 0 |                               |      |
| Linda<br>R ( 1/1 )<br>Public Share<br>Name<br>Family                                              | Description        | linds@email.com    | • |                               |      |
| Linda<br>Cublic Share<br>Name<br>Family                                                           | Description        | linds@email.com    | 0 |                               |      |
| Linda<br>K C 1/1 P<br>Ublic Share<br>Name<br>Family<br>K C 1/1 P                                  | Description        | linds@email.com    | 0 |                               |      |
| Linda<br>H K 1/1 P<br>hublic Share<br>Name<br>Family<br>H K 1/1 P<br>© Eco Manager                | M Description      | linds@email.com    |   | ****                          | £ 1  |
| Linds<br>R C 1/1 P<br>Public Share<br>Name<br>Family<br>R C 1/1 P<br>C Eco Manager<br>tatus light | N O<br>Description | linds@email.com    | 8 | 22 <b>- - - - - - - - - -</b> | 4    |

4. Aggiungere il nome utente e la password che si desiderano inoltrare ad amici e familiari per la condivisione di foto, video e così via. In questo esempio, il nome e la password sono uguali, *Friends*. Le password distinguono tra caratteri maiuscoli e minuscoli. Fare clic sul segno di spunta verde per aggiungere l'utente.

|                                      | loudBox        | Dashboard          |          |          | <b>#</b> ¤  | 0       |
|--------------------------------------|----------------|--------------------|----------|----------|-------------|---------|
| Jsers                                |                |                    |          | •        | 🔏 Users     | ×       |
| Jser Accounts                        |                |                    | •        | ADD USER | 4 L In.     |         |
| Login                                | Password       | Confirm password   | Email 🛦  |          | 4 05        | ers     |
| rnends                               |                |                    | Optional | . 😞 😣    | 1 Public S  | hare(s) |
| ogin                                 | Password       | Email              |          |          |             |         |
| Anna                                 | ••••••         | anna@email.com     |          | 0        |             |         |
| Davidone                             |                | davidone@email.com |          |          |             |         |
| erox                                 |                | lernv@email.com    |          | 0        |             |         |
|                                      |                |                    |          |          |             |         |
| lame                                 | Description    |                    |          |          |             |         |
| Family                               |                |                    |          |          |             |         |
| 8 @ 1/1 0                            | • • <b>•</b>   |                    |          |          |             |         |
| Eco Manage                           | ment ×         |                    |          |          | 20 <b>-</b> | 2       |
| tatus light<br>urn off the hard driv | e After 05 min |                    |          |          | ×           |         |
| eep Sleep                            | •              |                    |          |          |             |         |

|                        | loudBox          | Dashboard          |          | 4          | 2              | 0   |
|------------------------|------------------|--------------------|----------|------------|----------------|-----|
| Users                  |                  |                    |          | 0 <u>a</u> | Users          | >   |
| Jser Accounts          |                  |                    |          | ADD USER   | 4 Lleore       |     |
| Friends                | Password         | Confirm password   | Optional | 2 8        | 1 Public Share | (s) |
| Login                  | Password         | Email              |          |            |                | ~   |
| Anna                   | •••••            | anna@email.com     |          | 0          |                |     |
| Davidone               |                  | davidone@email.com |          |            |                |     |
| Leroy                  |                  | leroy@email.com    |          | 0          |                |     |
| Name                   | Description      |                    |          |            |                |     |
| Name                   | Description      |                    |          |            |                |     |
|                        |                  |                    |          |            |                |     |
| 8 8 1/1 8              | 0 0              |                    |          |            |                |     |
| 🔮 Eco Manage           | ment ×           |                    |          | 2          |                | 2   |
| Status light           | •                |                    |          |            |                |     |
| furn off the hard driv | ves After 05 min |                    |          |            | •              |     |
| Deeh sleeb             |                  |                    |          |            |                |     |

#### Passaggio 2: Copiare le foto e i video che si desiderano condividere

- 1. Da qualsiasi computer presente in casa, aprire la cartella LaCie CloudBox da condividere con amici e familiari (in questo esempio, *Friends*). Verrà chiesto di inserire il nome utente e la password per aprire la cartella.
- 2. Copiare le fotografie, i video e gli altri file che si desiderano condividere.

# Passaggio 3: Inviare agli amici e ai familiari il collegamento e le informazioni di accesso per LaCie MyNAS

- 1. Configurare LaCie MyNAS come spiegato precedentemente in questa sezione.
- Inviare a familiari e amici il proprio collegamento a LaCie MyNAS. Per esempio, mynas.lacie.com/ davidonecloudbox. davidonecloudbox è il nickname MyNAS attribuito alla LaCie CloudBox nell'esempio precedente. Il collegamento deve includere il nickname utilizzato. È inoltre necessario fornire il nome utente e la password per la cartella che verrà utilizzata. In questo esempio, *Friends* è sia nome utente sia password.
- 3. Utilizzando il collegamento LaCie MyNAS, familiari e amici potranno collegarsi al File Browser della Dashboard per un accesso immediato a tutto il contenuto.

## LACIE MYNAS E L'INDIRIZZO IP PUBBLICO DELLA LACIE CLOUDBOX

La configurazione di LaCie MyNAS per l'unità LaCie CloudBox può aiutare a individuare l'indirizzo IP pubblico. Dopo aver configurato l'unità LaCie CloudBox per l'accesso remoto MyNAS, vedere i passaggi seguenti per individuare l'indirizzo IP pubblico:

- 1. Su una rete separata, accedere alla Dashboard dell'unità LaCie CloudBox mediante LaCie MyNAS.
- 2. Dopo aver effettuato l'accesso alla Dashboard, guardare il campo dell'indirizzo web (URL). L'indirizzo IP indicato nell'URL è l'indirizzo IP pubblico della LaCie CloudBox.

#### DynDNS

È possibile anche scegliere DynNDS per l'accesso remoto. Per ulteriori informazioni su come creare un account DynDNS, vedere il loro <u>sito web</u>.